# **APC Symmetra RM**

# Driftshandbok

Svenska

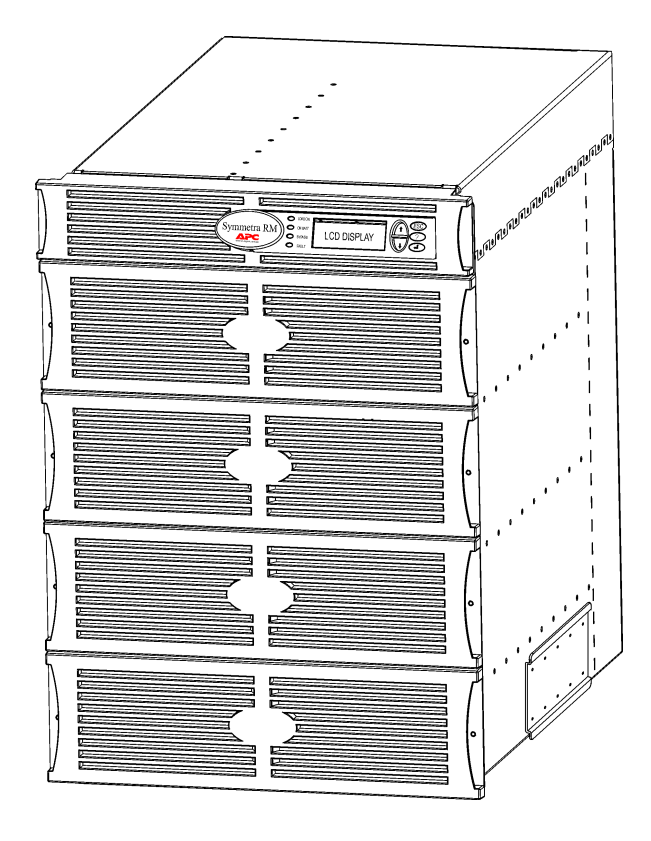

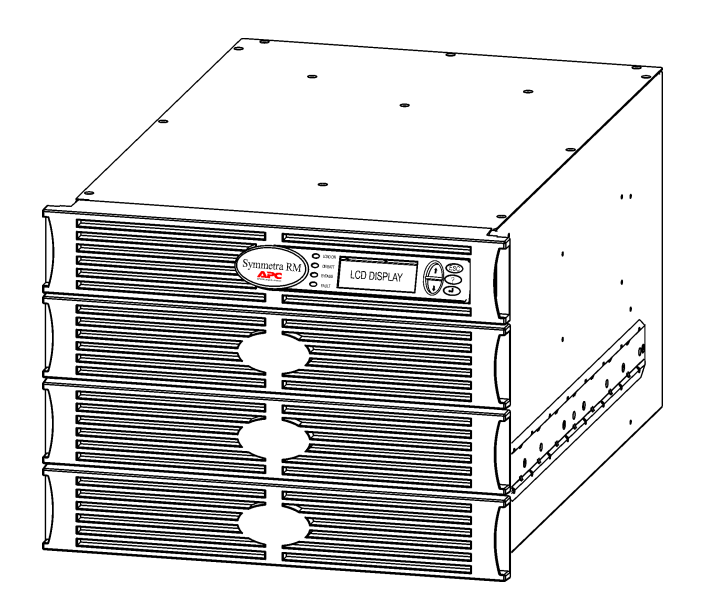

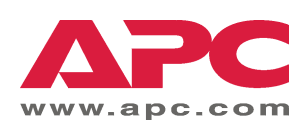

#### APC:s kontaktnummer och kundsupport

Besök APC:s webbsida för kontaktnummer och support på http://www.apc.com/support.

#### Batterireservsatser och batteriåtervinning

Ta kontakt med din återförsäljare eller besök APC:s webbsid: <u>http://www.apc.com</u> för information om batterireservsatser och batteriåtervinning. Om du sänder tillbaka förbrukade batterier till APC för återvinning, ska du skicka dem i förpackningsmaterialet för utbytesbatteriet/-batterierna.

| Kapitel 1: Översikt                   | 1  |
|---------------------------------------|----|
| PowerView<br>Navigering<br>Funktioner | 1  |
| Kanitel 2: Att sätta igång            |    |
| Påglagning av LIDS anheten            | 2  |
| Slå nå helastningsutrustningen        |    |
| Slå av belastningsutrustningen        |    |
| Drift i förbikopplingsläge            | 6  |
| Språkinställning                      | 7  |
| Kapitel 3: Menykommandon              | 11 |
| Beskrivning av kommandon              |    |
| Menyn Accessories (tillbehör)         |    |
| Menyn Control (styr)                  | 11 |
| Menyn Display (visa)                  |    |
| Menyn Diagnostics (diagnostik)        |    |
| Menyn Help (hjälp)                    |    |
| Menyii Loggiiig (loggiiiig)           |    |
| Menyn Status                          |    |
| Kapitel 4: Meddelanden                |    |
| r<br>Folgölming                       | 17 |
| reisokning                            | 1/ |
| Kapitel 5: Underhåll                  | 23 |
| Service                               | 23 |

## **PowerView**

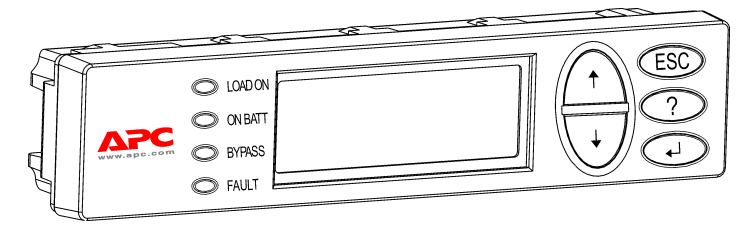

Figur 1: Typisk PowerView-skärm

I denna handbok finns information om hur du använder UPS-enheten med hjälp av PowerView-användargränssnittet.

PowerView låter dig styra, konfigurera och övervaka UPS-enheten.

#### Navigering

Det finns åtta (8) PowerView-skärmmenyer med hjälp av vilka du kan utföra funktioner och ge kommandon.

| Meny                  | Beskrivning                                                                                     |
|-----------------------|-------------------------------------------------------------------------------------------------|
| Kontroll              | Låter dig ge effektstyrkommandon, såsom exempelvis att slå av eller på belastningsutrustningen. |
| Status                | Här visas information angående belastning, batteri- och kraftmoduler, spänning och ström.       |
| Setup (Inställningar) | Låter användaren specialanpassa UPS-enhetens funktioner.                                        |
| Tillbehör             | Tillåter övervakning av eventuellt installerade APC-tillbehör.                                  |
| Logging (loggning)    | Låter dig logga in systemhändelser.                                                             |
| Skärm                 | Tillåter konfiguration av PowerView-skärmens inställningar.                                     |
| Diagnostik            | Ger dig detaljerad information som kan användas vid felsökning på systemet.                     |
| Hjälp                 | Ger dig tillgång till hjälpinformation.                                                         |

## KAPITEL 1: ÖVERSIKT

#### Funktioner

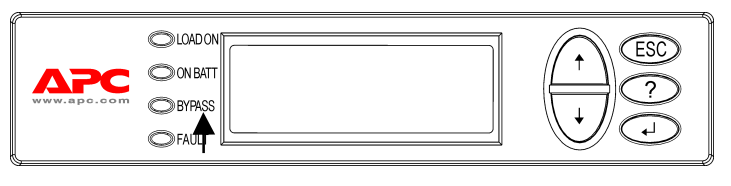

Figur 2: Skärmpanel

PowerView inkluderar en alfanumerisk skärm, navigationstangenter, statusindikatorer och ett hörbart larm.

I nedanstående tabeller beskrivs statusindikatorerna och hur man navigerar mellan de olika PowerViewmenyerna.

| Statusindikator            | Färg | Status                                                                                                    |
|----------------------------|------|----------------------------------------------------------------------------------------------------|
| LOAD ON<br>(belastning på) | Grön | UPS-enheten tillför ström till belastningsutrustningen. Den kan köras i ett av följande lägen: Online, batteridrift, kommando-bypass, eller underhåll. |
| ON BATT<br>(batteri på)    | Gul  | Strömavbrott har inträffat och belastningsutrustningen får ström från batterimodulerna.                                                                |
| BYPASS<br>(förbikoppling)  | Gul  | Lastutrustningen får sin ström direkt från elnätet. Symmetra RM har kopplats från kretsen.                                                             |
| FAULT<br>(fel)             | Röd  | UPS-enheten har upptäckt ett internt fel. Ett larmmeddelande kommer att visas på PowerView-skärmen.                                                    |

| Navigations-<br>tangenter | Namn             | Ljud          | Funktion                                                                                                    |
|---------------------------|------------------|---------------|----------------------------------------------------------------------------------------------------|
| <b></b>                   | Upp              | Kort pip      | Flyttar väljarpilen uppåt.                                                                                                    |
|                           | NED              | Kort pip      | Flyttar väljarpilen nedåt.                                                                                                    |
| ESC                       | ESCAPE           | Kort pip      | Lämnar aktuell skärm och går tillbaka till föregående<br>skärm.<br>Endast programmeringsläge: om du trycker på denna<br>tangent tills du hör ett kort pip (upp till en sekund),<br>lämnar du programmeringsläget. |
| ?                         | HJÄLP            | Kort pip      | Öppnar sammanhangsberoende hjälp.                                                                                                    |
| <b>↓</b>                  | ENTER            | Kort pip      | Öppnar vald menypost eller inställning.                                                                                                    |
| ESC + <b>?</b> + ◀┘       | ESCAPE +         | Två korta pip | Om du trycker samtidigt på dessa tangenter i ca 1 sekund, återställs PowerView RM:s gränssnitt.                                                                                                    |
|                           | HJÄLP +<br>ENTER | Ett långt pip | Om du trycker samtidigt på dessa tangenter i ca 3<br>sekunder, övergår gränssnittet till programmeringsläge<br>så att det går att installera nya språkprogramfiler.                                               |

## Påslagning av UPS-enheten

Följ nedanstående steg för att slå på UPS-enheten.

| 0 |              |                                                                                                    |  |  |  |
|---|--------------|----------------------------------------------------------------------------------------------------|--|--|--|
|   | PowerView RM |                                                                                                    |  |  |  |
|   | Rev          | Rev: A English                                                                                                    |  |  |  |
|   | Please wait  |                                                                                                    |  |  |  |
| 8 | Fuel 10      |                                                                                                    |  |  |  |
|   | Load 00      | 0%                                                                                                    |  |  |  |
|   | 220Vin       | 000Vout 60Hz                                                                                                    |  |  |  |
|   | Runtime      | : 00hr 30min                                                                                                    |  |  |  |
|   |              |                                                                                                    |  |  |  |
|   | Â            | <ul> <li>Den fabriksinställda<br/>övervakningsskärmen visas.<br/>Du kan eventuellt se en<br/>annan skärm.</li> <li>Om PowerView har varit<br/>inaktiv i 10 minuter (tiden kan<br/>ställas in av användaren)<br/>kommer<br/>övervakningsskärmen att<br/>visas på nytt.</li> </ul> |  |  |  |
| € |              |                                                                                                    |  |  |  |
|   | >Control     | Logging                                                                                                    |  |  |  |
|   | Status       | Display                                                                                                    |  |  |  |
|   | Setup        | Diags                                                                                                    |  |  |  |
|   | Accesso      | ries Help                                                                                                    |  |  |  |

- 1. Se till att avgreningsspänning (nät) tillförs systemet.
- 2. Se till att UPS-enhetens ingående effektbrytare är på.
- Slå på systemaktiveringsomkopplaren. Startskärmen 

   kommer att visas i teckenfönstret (LCD).

Efter initialiseringen visas övervakningsskärmen **②**, vilket innebär att du kan tydligt se alla viktigare driftsparametrar.

| Fuel<br>(bränsle)      | Procent av batterikapaciteten som<br>återstår.                                                |
|------------------------|-----------------------------------------------------------------------------------------------|
| Belastning             | Procent av utnyttjad<br>effektkapacitet.                                                      |
| Vin                    | Inspänning                                                                                    |
| Vout                   | Utspänning                                                                                    |
| Hz                     | Utgående frekvens                                                                             |
| Runtime<br>(driftstid) | Uppskattad driftstid utgående från<br>batterikapacitet och ansluten<br>belastningsutrustning. |

- På övervakningsskärmen kan du trycka på en av navigationstangenterna för att öppna huvudmenyn <sup>(3)</sup>. Från denna meny får du åtkomst till åtta undermenyer.
- 5. För att öppna undermenyn ska du flytta väljarpilen till denna och sedan trycka på tangenten ENTER.

#### KAPITEL 2: ATT SÄTTA IGÅNG

#### Slå på belastningsutrustningen

Följ nedanstående steg för att slå på UPS-enhetens strömtillförsel till belastningsutrustningen.

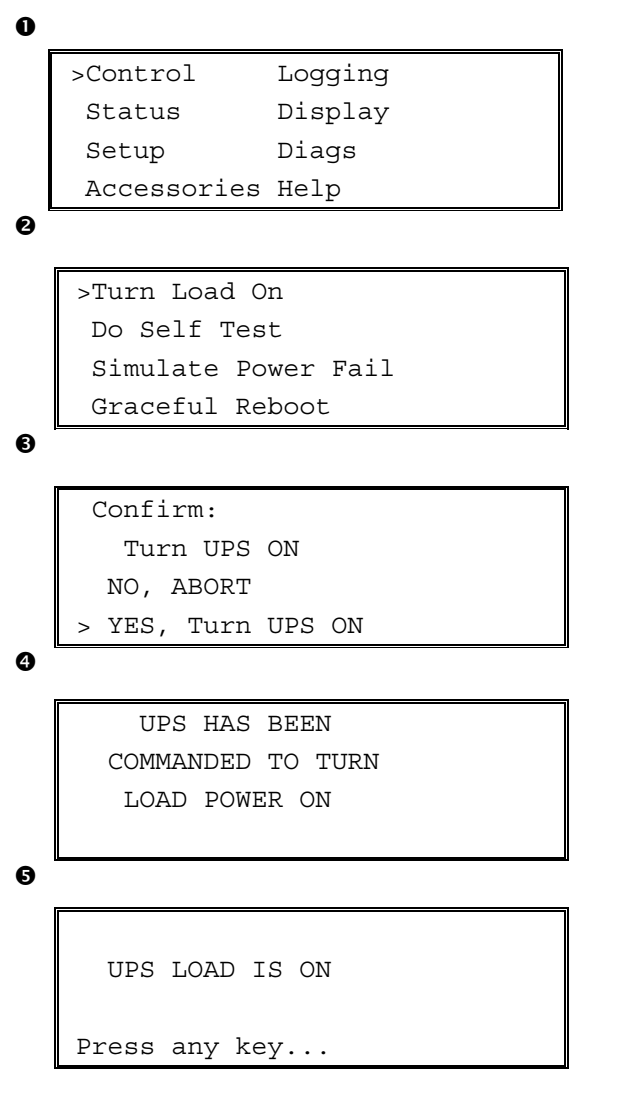

- 1. Tryck på 'ESC' för att se huvudmenyn **O**, och välj sedan CONTROL.
- Välj kommandot TURN LOAD ON (slå på belastningsutrustningen) ②.
- 3. Bekräfta valet genom att välja YES (JA) **③**.
- 4. Du kommer att höra ett klickljud och se meddelandet ④.
- Efter ca 30 sekunder kommer du att se meddelandet G, och den gröna statusindikatorn LOAD ON (belastning på) kommer att tändas. Uteffekten är nu påslagen och skyddar fullständigt belastningsutrustningen.

## Slå av belastningsutrustningen

Följ nedanstående steg för att slå ifrån UPS-enhetens strömtillförsel till belastningsutrustningen.

```
0
   >Control
                 Logging
    Status
                 Display
    Setup
                 Diags
    Accessories Help
0
   >Turn Load Off
     Do Self Test
     Simulate Power Fail
     Graceful Reboot
Ø
   Confirm:
       Turn UPS OFF
     NO, ABORT
     YES, Turn UPS OFF
   >
0
        UPS HAS BEEN
     COMMANDED TO TURN
       LOAD POWER OFF
6
     UPS LOAD IS OFF
     Press any key...
```

- 1. Tryck på 'ESC' för att se huvudmenyn **O**, och välj sedan CONTROL.
- 2. Välj kommandot TURN LOAD OFF (slå av belastningsutrustningen) **2**.
- 3. ekräfta valet genom att välja YES (JA) 3.
- 4. Du kommer att höra ett klickljud och se meddelandet ④.
- Efter ca 30 sekunder kommer du att se meddelandet G, och den gröna statusindikatorn LOAD ON kommer att släckas. Uteffekten är nu frånkopplad.
- 6. För att slå av UPS-enheten fullständigt, ska du slå ifrån systemaktiveringsomkopplaren och öppna ingående effektbrytaren.

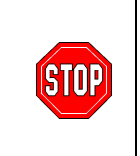

Installera inte batterimodulerna förrän du är klar att starta UPSenheten. Batterier kan få bestående skada om de sätts i för tidigt.

#### KAPITEL 2: ATT SÄTTA IGÅNG

## Drift i förbikopplingsläge

UPS-enheten har förutom den automatiska förbikopplingsfunktionen en förbiomkopplare som kan användas vid underhåll. Genom att ställa in denna omkopplare i förbikopplingsläge ansluter du belastningsutrustningen till avgreningskretsen även när UPS-enheten är frånslagen.

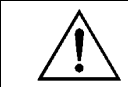

När du utnyttjar förbikopplingsfunktionen vid underhåll, måste ingående effektbrytaren vara påslagen, eftersom belastningsskärmen i annat fall inte tillförs ström.

Följ nedanstående steg för att koppla enheten direkt till avgreningskretsen (nätet) genom den automatiska förbikopplingsfunktionen.

0

```
>Turn Load Off
Do Self Test
Simulate Power Fail
Graceful Reboot ♥
```

```
Graceful Turn Off
Start Runtime Cal
>UPS into Bypass
```

0

Confirm: UPS into Bypass NO, ABORT >YES,UPS into Bypass

4

```
UPS IS BYPASSED
```

Press any key...

- 1. Tryck på 'ESC' för att se huvudmenyn **O**, och välj sedan CONTROL.
- 2. Välj kommandot UPS INTO BYPASS **2** (UPS-enheten till förbikoppling).
- 3. Bekräfta valet genom att välja YES (JA) **③**.
- Du kommer att se meddelandet ④. Dessutom kommer den gröna statusindikatorn LOAD ON och den gula statusindikatorn BYPASS (förbikoppling) att tändas.

#### KAPITEL 2: ATT SÄTTA IGÅNG

## Språkinställning

Det fabriksinställda språket som används av användargränssnittet är engelska. Du kan ändra språk genom att ladda ner ny inbyggd programvara i PowerView RM. Språken franska, tyska, italienska och spanska finns på den bifogade CD-skivan. Du kan besöka APC:s webbplats på <u>http://www.apc.com</u> för produktdokumentation på flera språk och flerspråkig support för den inbyggda programvaran.

Följ nedanstående steg för att ändra användargränssnittets språk.

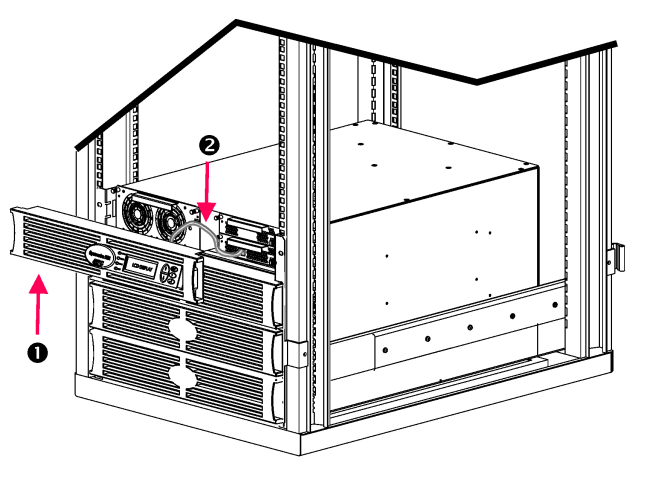

Figur 3: Visas ansluten till Symmetra RM 2-6 kVA

- Avlägsna PowerView:s skärminfattning O från UPS-enhetens framsida.
- Koppla loss UPS-kabeln ❷ från RJ-45-porten på PowerView.

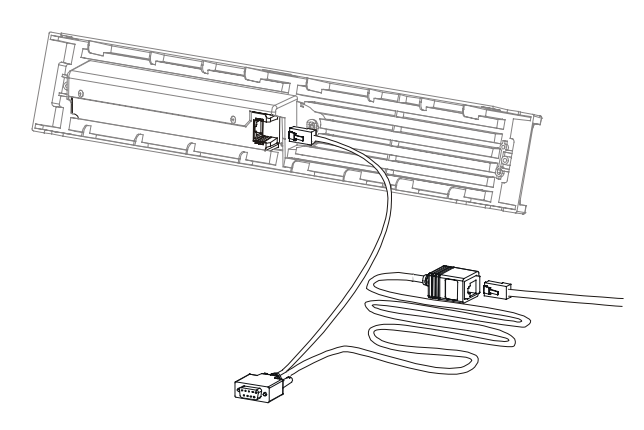

Figur 4: Typisk programmeringskabel

- 3. Anslut programmeringskabeln (inkluderad, APC art. nr. 940-0082) mellan PowerView och UPS-kabeln.
  - Anslut RJ-45-kontaktdonet till porten på baksidan av PowerView.
  - Anslut programmeringskabelns DB-9honkontaktdon till en serieport på datorn.

Den nedladdande datorn måste ha åtkomst till filerna antingen på CD:n som medföljer UPS-enheten eller på APC:s webbplats (http://www.apc.com).

- Anslut UPS-kabeln till
- Anslut UPS-kabeln till programmeringskabelns RJ-45honkontaktdon.
- 4. Lokalisera språkprogramfilen som ska laddas ner till UPS-enheten.

Varje språkprogramfil finns på CD-skivan i en mapp med språkets namn (français, español etc.) och med ett **.bin**-filtillägg. Programfiler för ytterligare språksupport eller koduppdateringar kan hittas på APC:s webbplats.

- Ställ in PowerViews gränssnitt i programmeringsläge genom att samtidigt trycka på tre tangenter till höger (ESCAPE, HELP, och ENTER) och hålla dem nedtryckta i tre sekunder tills PowerView avger en längre tonsignal.
  - Programmeringsskärmen visas nu på LCD:n.
  - Gå ut ur programmeringsskärmen före start av filöverföring (steg 6) genom att trycka på ESC tills en ton ljuder (cirka en sekund).

#### KAPITEL 2: ATT SÄTTA IGÅNG

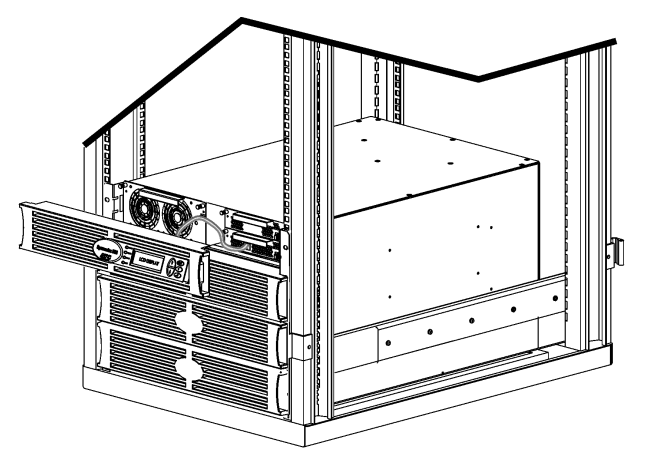

Figur 5: Visas ansluten till Symmetra RM 2-6 kVA

- 6. Starta HyperTerminal eller ett annat terminalemulatorprogram på datorn.
  - Ställ in kommunikationsparametrarna till 8 bitar, ingen paritet, ingen flödeskontroll, 1 stoppbit och 19 200 bps.
  - Efter uppkopplingen ska du använda Xmodem-protokollet för att överföra språkprogramfilen från CD:n eller din nedladdningsmapp till PowerView.
  - När filöverföringen är avslutad kommer PowerView att återställas och Startskärmen visas sedan på det nya språket.
- Om filöverföringen misslyckas, kommer PowerView att återställas automatiskt. Försök att ladda ner filen på nytt genom att upprepa steg 4 och 5.
- 8. Avsluta terminalsessionen.
  - Koppla från programmeringskabeln och anslut på nytt UPS-kabeln till PowerView.
- Rikta in flikarna på PowerViewinfattningens sida med slitsarna på UPSramens framsida och snäpp fast infattningen försiktigt.

## KAPITEL 2: ATT SÄTTA IGÅNG

#### Beskrivning av kommandon

I nedanstående avsnitt beskrivs varje kommando i närmare detalj. Kommandona har organiserats i enlighet med PowerViews menyhierarki.

#### Menyn Accessories (tillbehör)

Menyn Accessories (tillbehör) låter dig övervaka eventuellt installerade APC-tillbehör. Observera att PowerView måste vara ansluten till datorgränssnittsporten på UPS-ramens baksida för att det ska vara möjligt att övervaka interna tillbehör.

#### Menyn Control (styr)

Du kan använda menyn Control och dess undermenyer för att styra strömmen till och från UPS-enheten.

| Menypost                                                                  | Funktion                                                                                                    |
|---------------------------------------------------------------------------|----------------------------------------------------------------------------------------------------|
| Turn Load On/Off<br>(slå belastningen till/från)                          | Styr tillförseln av uteffekt till ansluten utrustning.                                                                                                    |
| Do Self Test (gör<br>självtest)                                           | Initierar ett system av självtester och diagnostikrutiner. Ett felmeddelande visas när ett problem upptäcks.                                                                                                    |
| Simulate Power Fail(ure)<br>(simulera strömavbrott)                       | Simulerar strömavbrott/återgång till testserverns igenkännande av felhändelse.                                                                                                    |
| Graceful Reboot<br>(smidig återstart)                                     | Initierar en signal för serverfrånslagning. Efter användardefinierad "Låg batteriladdning"<br>plus "Avstängningsfördröjning" kopplas uteffekten från medan den användardefinierade<br>funktionen "Returfördröjning" pågår. Uteffekten kopplas sedan till på nytt. Se Setup-<br>Shutdown (inställning-frånslagning) för att ställa in dessa pauser. |
|                                                                           | PowerChute-programvara måste användas på servern för att den ska slås ifrån på rätt sätt.                                                                                                    |
| Graceful Turn Off<br>(Smidig frånslagning)                                | Initierar en signal för serverfrånslagning. Efter användardefinierad "Låg batteriladdning"<br>plus "Avstängningsfördröjning" kopplas uteffekten från. Använd menyn Setup-Shutdown<br>(inställning-frånslagning) för att ställa in dessa tider.                                                                                                    |
|                                                                           | PowerChute-programvara måste användas på servern för att den ska slås ifrån på rätt sätt.                                                                                                    |
| Start/Stop Runtime<br>Cal(ibration) (start/stopp<br>drifttidskalibrering) | Beräknar exakt batteridriftstid. Levererar belastningsuteffekt från batterikällan. Laddar ur batteriet till 50 % kapacitet. Batterikapaciteten måste vara 100 % för att detta test ska kunna utföras.                                                                                                    |
| UPS into/out of Bypass<br>(UPS till/från<br>förbikoppling)                | Styr förbikopplingsfunktionen. I förbikopplingsläge levereras effekten direkt från elnätet till belastningsutrustningen.                                                                                                    |

## KAPITEL 3: MENYKOMMANDON

## Menyn Display (visa)

Visningsmenyn låter användaren specialanpassa PowerView RM:s skärm.

| Skärm                   |                               | Funktion                                                                                   | Alternativ                                                                                                    |
|-------------------------|-------------------------------|--------------------------------------------------------------------------------------------|----------------------------------------------------------------------------------------------------|
| Date/Time (datum/tid)   |                               | Ställer in rätt datum och tid.                                                             | dd/mm/åååå                                                                                                    |
| Lösenord                |                               | Skyddar mot oauktoriserade konfigurationsändringar.                                        |                                                                                                    |
|                         | Lösenord                      | Ställer in lösenord.                                                                       | Giltiga tecken inkluderar<br>A–Z, 0–9; Skriv in '_' till slut                                                                                |
|                         | Timeout<br>(timerinställning) | Ställer in inaktivitetstimern.                                                             | 1, 2, 5, 10<br>(standardinställning), eller 30<br>minuter, 1, 2, eller 4 timmar,<br>eller Forever (alltid)                                   |
|                         | Invalidate (ogiltiggöra)      | Aktiverar lösenordet. Förhindrar oauktoriserade<br>ändringar i UPS-enhetens konfiguration. |                                                                                                    |
| Inforn                  | nation                        | Visar PowerViews modellnummer, serienummer, tillverkningsdatum och revisionsuppgift.       |                                                                                                    |
| Beep                    | er (hörbart larm)             | Ställer in kriterier för hörbart larm.                                                     |                                                                                                    |
|                         | UPS                           | Används inte med UPS-enheten.                                                              |                                                                                                    |
|                         | At Display (vid visning)      | Ställer in parametrar för det hörbara larmet i<br>PowerView.                               | Power Failure (strömavbrott),<br>Power Failure +30 seconds<br>(strömavbrott +30 sekunder),<br>Low Battery (svagt batteri),<br>Never (aldrig) |
| Volume (ljud            | Volume (ljudvolym)            | Ställer in larmets ljudvolym.                                                              | Off (från), Low (låg)<br>(standardinställning),<br>Medium (medelhög),<br>High (hög)                                                          |
|                         | Click (klick)                 | Ställer in ljudet när man trycker på knapparna på skärmen.                                 | On (till) (standardinställning),<br>Off (från)                                                                                               |
| Kontrast                |                               | Ställer in LCD-skärmens kontrast.                                                          | 1, 2, 3, 4, 5                                                                                                    |
| Configure (konfigurera) |                               | Specialanpassar informationen som visas på startskärmen.                                   | Använd fabriksinställning-<br>arna när det är möjligt.                                                                                       |

#### Menyn Diagnostics (diagnostik)

Diagnostikmenyn innehåller information som kan användas vid felsökning.

| Menypost                                                         | Funktion                                                                 |
|------------------------------------------------------------------|--------------------------------------------------------------------------|
| Fault and Diagnostics (fel och diagnostik)                       | Visar aktuellt systemfel och ger dig diagnostikinformation om detta fel. |
| (Main) Intelligence Module<br>((huvud) intelligensmodul)         | Visar detaljerad information om intelligensmodulstatus.                  |
| Redundant Intelligence<br>Module (redundant<br>intelligensmodul) | Visar detaljerad information om status på redundant intelligensmodul.    |
| Power Modules<br>(kraftmoduler)                                  | Visar detaljerad information om kraftmodulstatus.                        |
| Batteries (batterier)                                            | Visar detaljerad information om batterimodulstatus.                      |

#### Menyn Help (hjälp)

Om du vill ha åtkomst till PowerView RM:s direkthjälpskärmar ska du trycka samtidigt på tangenten Rulla-upp och Rulla-ned för att komma till sammanhangsberoende hjälp.

## Menyn Logging (loggning)

Loggningsmenyn låter dig specialanpassa Symmetra RM:s logg.

|                                          | Menypost                                  | Funktion                                                                                                    |  |
|------------------------------------------|-------------------------------------------|----------------------------------------------------------------------------------------------------|--|
| View Log (visa logg)                     |                                           | Registrerar de senaste 64 händelserna. Peka på en post och tryck på tangenten Enter för att få mer information om händelsen.                                                 |  |
| View Statistics (visa statistik)         |                                           | Registrerar det totala antalet växlingar till batteri, svagt batteri, fel och händelser under batteridrift.                                                                  |  |
| Configure Logging (konfigurera loggning) |                                           | Låter dig inkludera eller exkludera olika typer av händelser i loggen.<br>Händelsetyperna inkluderar effekthändelser, UPS-styrfunktioner, UPS-fel, och<br>användaraktivitet. |  |
|                                          | Power Events<br>(effekthändelser)         |                                                                                                    |  |
|                                          | UPS Controls<br>(UPS-styrfunktioner)      |                                                                                                    |  |
|                                          | UPS Faults (UPS-fel)                      |                                                                                                    |  |
|                                          | User Activity<br>(användaraktivitet)      |                                                                                                    |  |
|                                          | UPS Control Events<br>(UPS-styrhändelser) | On (standardinställning), Off (till, från)                                                                                                    |  |
|                                          | User Activity<br>(användaraktivitet)      |                                                                                                    |  |
|                                          | UPS Fault Events<br>(UPS-felhändelser)    |                                                                                                    |  |
|                                          | MeasureUPS Events<br>(mät UPS-händelser)  |                                                                                                    |  |

## KAPITEL 3: MENYKOMMANDON

## Menyn Logging (loggning) (forts.)

|                                           | Menypost                                  | Funktion                                                   |
|-------------------------------------------|-------------------------------------------|------------------------------------------------------------|
| List Event Groups (lista händelsegrupper) |                                           | Listar specifika händelser i varje grupp.                  |
|                                           | Power Events<br>(effekthändelser)         |                                                            |
|                                           | UPS Control Events<br>(UPS-styrhändelser) |                                                            |
|                                           | User Activity<br>(användaraktivitet)      |                                                            |
|                                           | UPS Fault Events<br>(UPS-felhändelser)    |                                                            |
|                                           | MeasureUPS Events<br>(mät UPS-händelser)  |                                                            |
| Clear                                     | Log (töm loggen)                          | Tömmer visningsloggen. Raderar inte aktiva händelselistor. |

## Menyn Status

I statusmenyn visas information avseende belastning, batteri- och kraftmoduler, spänning och ström.

| Menypost                                                                      | Funktion                                                                                                    |
|-------------------------------------------------------------------------------|----------------------------------------------------------------------------------------------------|
| Ø Vin Vout lout<br>(V in, V ut, I ut)                                         | Visar information om inspänning, utspänning och utström.                                                                                                    |
| % load assuming no<br>redundancy<br>(% belastning utan<br>redundans)          | Jämför aktuell belastning med alla kraftmodulers totalkapacitet.                                                                                                    |
| % load allowing for n+<br>redundancy<br>(% av belastning med n+<br>redundans) | Jämför aktuell belastning med alla kraftmodulers totalkapacitet förutom de kraftmoduler som kopplats från av larmtröskeln "Feltolerans". Om exempelvis fyra kraftmoduler har installerats, och larmtröskeln för feltolerans har ställts in på "1", använder denna belastningsprocent endast 3 kraftmoduler för beräkningen. Se Setup-Alarms (inställning-larm) angående redundansnivåinställning. |
| Frequencies (frekvenser)                                                      | Visar uppmätta in- och utfrekvenser.                                                                                                    |
| Skärmen Battery Status<br>(batteristatus)                                     | Visar information om batterimodulens källkapacitet, driftstid och status.                                                                                                    |
| Skärmen Power Module<br>Status (kraftmodulstatus)                             | Visar information om batterimodulens källkapacitet, feltolerans och status.                                                                                                    |
| Skärmen Alarm Thresholds<br>Status (larmtröskelstatus)                        | Visar användardefinierade larminställningar. Se Setup-Alarms (inställning-larm) för att ställa in dessa larmtrösklar.                                                                                                    |
| Skärmen Miscellaneous<br>Status (diverse status)                              | Visar sammandrag av självtest, den sista systemöverföringen, driftsläge, och status på huvudintelligensmodulen och den redundanta intelligensmodulen.                                                                                                    |

# Menyn Setup (Inställningar)

| Inställningsmenyn låter anv | rändaren specialanpassa | UPS-enhetens funktioner. |
|-----------------------------|-------------------------|--------------------------|
|-----------------------------|-------------------------|--------------------------|

| Menypost                           |                                                       | Funktion                                                                                                    | Alternativ                                                                   |
|------------------------------------|-------------------------------------------------------|----------------------------------------------------------------------------------------------------|------------------------------------------------------------------------------|
| Avstängning                        |                                                       | Ställer in avslagningsparametrarna i händelse av strömavbrott.                                                                                | Inget                                                                        |
|                                    | Low Batt(ery)<br>Dur(ation)<br>(låg batteriladdning)  | Ställer in antalet minuter ett lljudlarm kommer att<br>höras innan UPS-enheten slås ifrån pga. urladdat<br>batteri.                           | 2 (standardinställning), 5,<br>7, 10, 12, 15, 18 eller 20<br>minuter         |
|                                    | Avstängnings-<br>fördröjning                          | Ställer in extra driftstid för en dator som genererar<br>avslagningskommandon om den behöver mer tid för<br>att slås ifrån.                   | 0, 20 (standardinställning),<br>60, 120, 240, 480, 720<br>eller 960 sekunder |
| Return Delay<br>(returfördröjning) |                                                       | Ställer in fördröjningsintervallet under vilket<br>nätströmmen tillåts stabiliseras innan systemet går<br>online igen efter ett strömavbrott. | 0 (standardinställning), 20,<br>60, 120, 240, 480, 720<br>eller 960 sekunder |
|                                    | Return Battery<br>Capacity<br>(returbatterikapacitet) | Ställer in min. batterikapacitet som krävs före ström-<br>tillförsel till belastningen igen efter ett längre tids<br>strömavbrott.            | 0 (standardinställning), 15,<br>25, 35, 50, 60, 75 eller 90<br>sekunder      |
| Defaults (fabriksinställningar)    |                                                       | Ställer in alla inställningar enligt fabriksinställningen.                                                                                    |                                                                              |
| Output Freq(uency)<br>(utfrekvens) |                                                       | UPS-enhetens utfrekvens kommer att faslåsas till<br>inmatningen inom detta område.                                                            | 50 ± 3 Hz, 60 Hz ± 3 Hz,<br>Spårning över hela<br>området                    |

## KAPITEL 3: MENYKOMMANDON

## MenynSetup (inställning) (forts.)

|                        | Menypost                              | Funktion                                                                                                    | Alternativ                                                                                      |
|------------------------|---------------------------------------|----------------------------------------------------------------------------------------------------|-------------------------------------------------------------------------------------------------|
| Larm                   |                                       | Ställer in larmtrösklarna.                                                                                                    | Inget                                                                                           |
|                        | Redundancy<br>(redundans)             | Ett hörbart larm utlöses om redundansen faller under denna nivå.                                                                                                    | 0 (standardinställning), 1,<br>eller 2                                                          |
|                        | Belastning                            | Ett hörbart larm utlöses om belastning överstiger denna<br>nivå. (Det övre värdet begränsas av UPS-enhetens max.<br>effekt.)                                                                                                 | Aldrig<br>(standardinställning), 1, 2,<br>3, 4, 5, 6, 7, 8, 9, 10, eller<br>12 kVA              |
|                        | Runtime (driftstid)                   | Ett hörbart larm utlöses om den tillgängliga driftstiden faller under denna nivå (Timmar.min).                                                                                                    | 0.0 (standardinställning),<br>5m, 10m, 15m, 30m,<br>45m,1h, 2h, 3h, 4h, 5h, 6h,<br>7h, eller 8h |
| Bypass (förbikoppling) |                                       | I det osannolika fall att fel uppstår på UPS-enheten och<br>att inspänningen eller linjefrekvensen faller utanför<br>normalt område, låter detta alternativ dig gå in i<br>förbikopplingsläget eller eliminera belastningen. | Gå till förbikopplingsläge<br>eller<br>minska belastningen                                      |
| Copy (kopiera)         |                                       | Används inte med denna UPS-enhet.                                                                                                    |                                                                                                 |
| Annat                  |                                       | Återstående användardefinierade inställningar.                                                                                                    |                                                                                                 |
|                        | Self Test<br>(självtest)              | UPS-enheten kan testa sig själv automatiskt vid<br>regelbundna intervall specificerade av användaren.                                                                                                    | När strömmen är på, 7<br>dagar,<br>14 dagar<br>(standardinställning) eller<br>inaktiverat       |
|                        | UPS ID                                | Tilldelar ett system en textsträng med åtta tecken.                                                                                                    |                                                                                                 |
|                        | Output (utmatning)                    | Ställer in utspänning. Valet beror på systemets konfiguration.                                                                                                    | 200V, 208V, 220V, 230V<br>eller 240V                                                            |
|                        | Vout Reporting<br>(V ut rapportering) | Rapporterar den viktigaste utspänningen.                                                                                                    | Automatisk                                                                                      |

## Felsökning

PowerView RM visar olika meddelanden på skärmen, inklusive meddelanden om larmstatus och systemkonfigurationsändringar. I detta avsnitt beskrivs alla de meddelanden som visas av PowerView RM, vad de betyder och de åtgärder som föranleds av dem.

Kontakta APC:s tekniska supportpersonal för hjälp med komplicerade UPS-problem. Du hänvisas till APC:s webbplats på <u>http://www.apc.com/support</u> för närmaste servicecenter.

Flera av dessa meddelanden kan visas samtidigt. Om detta sker ska du se till att du beaktar alla meddelanden så att du förstår vad som sker i systemet.

|       | PowerView-<br>meddelande                                                                              | Betydelse                                                                                                    | Åtgärd                                                                                                    |
|-------|----------------------------------------------------------------------------------------------------|----------------------------------------------------------------------------------------------------|----------------------------------------------------------------------------------------------------|
| Start | #Pwr modules changed<br>since last ON (antal<br>kraftmoduler ändrat<br>sedan enheten senast<br>PÅ).   | Minst en kraftmodul har lagts till eller<br>avlägsnats från UPS-enheten sedan<br>enheten slogs till sist.                                                                                                    | Ingen åtgärd krävs. Fortsätt med<br>uppstarten.                                                                                        |
|       | #Batteries changed<br>since last ON (antal<br>batterier ändrat sedan<br>enheten senast PÅ).           | Minst ett batteri har lagts till eller<br>avlägsnats från UPS-enheten sedan<br>enheten slogs till sist.                                                                                                    |                                                                                                    |
|       | No Redundant<br>Intelligence Module<br>(ingen redundant<br>intelligensmodul).                         | Ingen RIM har installerats.                                                                                                    | Fortsätt med uppstarten eller<br>avbryt den och installera en<br>RIM-modul.                                                            |
|       |                                                                                                    |                                                                                                    | OBS! Utan en fungerande RIM,<br>är systemet inte redundant vid<br>MIM-fel                                                              |
|       | Batt capacity less than<br>Return Batt Cap.<br>(batterikapacitet mindre<br>än returbatterikapacitet). | UPS-enhetens batterikapacitet är mindre<br>än den användardefinierade minsta<br>kapacitet som krävs för belastningen.                                                                                                    | Alternativ 1: Avbryt uppstarten<br>och låt batterierna laddas upp.                                                                     |
|       |                                                                                                    |                                                                                                    | Alternativ 2: Fortsätt med<br>uppstarten med mindre än min.<br>batterikapacitet.                                                       |
|       | Input Freq outside<br>configured range.<br>(infrekvens utanför<br>konfigurerat område).               | UPS-enhetens infrekvens är utanför det<br>konfigurerade området. Utfrekvensen<br>kan inte synkroniseras med<br>infrekvensen. Normal förbikoppling är<br>inte tillgänglig. Systemet kommer att<br>startas under batteridrift. | Alternativ 1: Förbättra<br>inspänningens frekvens.                                                                                     |
|       |                                                                                                    |                                                                                                    | Alternativ 2: Vidga intervallet för<br>acceptabel infrekvens med<br>PowerView.<br>(Startup>Setup>OuputFreq)                            |
|       |                                                                                                    |                                                                                                    | Alternativ 3: Fortsätt med<br>uppstarten. Normal förbikoppling<br>är inte tillgänglig och systemet<br>kan startas i batteridriftsläge. |

|                   | PowerView-<br>meddelande                                                                                        | Betydelse                                                                                                    | Åtgärd                                                                                                    |
|-------------------|----------------------------------------------------------------------------------------------------|----------------------------------------------------------------------------------------------------|----------------------------------------------------------------------------------------------------|
| Start<br>(forts.) | AC adequate for UPS but not<br>for bypass (växelströmmen<br>tillräcklig för UPS men inte för<br>förbikoppling). | UPS-enheten kommer att fungera online<br>med inspänningen, men i fall att<br>förbikoppling kommer att krävas, är<br>inspänningen inte tillräcklig för att driva<br>belastningsutrustningen. | Alternativ 1: Förbättra<br>inspänningen.<br>Alternativ 2: Fortsätt med<br>uppstarten. Normal<br>förbikoppling är inte<br>tillgänglig.                     |
|                   | Low/No AC input, startup on<br>battery (låg/ingen<br>inväxelström, start under<br>batteridrift).                | Inspänningen räcker inte till för att starta<br>UPS-enheten. Om uppstartsprocessen<br>fortsätter övergår UPS-enheten till<br>batteridrift.                                                  | Alternativ 1: Avbryt<br>uppstarten tills du har<br>acceptabel inspänning.<br>Alternativ 2: Fortsätt med<br>uppstarten. Batteriet<br>kommer att laddas ur. |
| Allmän status     | # of batteries increased (antal batteriet har ökat).                                                            | Minst en batterimodul har lagts till systemet                                                                                                    |                                                                                                    |
|                   | # of batteries decreased (antal batteriet har minskat).                                                         | Minst ett batteri har avlägsnats från systemet.                                                                                                    |                                                                                                    |
|                   | # of Pwr Modules increased (antal kraftmoduler har ökat).                                                       | Minst en kraftmodul har avlägsnats från systemet.                                                                                                    |                                                                                                    |
|                   | Intelligence Module inserted (intelligensmodul monterad).                                                       | En MIM-modul har monterats i UPS-<br>enheten.                                                                                                    |                                                                                                    |
|                   | Intelligence Module removed<br>(intelligensmodul<br>demonterad).                                                | En MIM-modul har demonterats från UPS-<br>enheten.                                                                                                    | Ingen åtgärd krävs                                                                                                    |
|                   | Redundant Intelligence<br>Module inserted (redundant<br>intelligensmodul monterad).                             | En RIM-modul har monterats i UPS-<br>enheten.                                                                                                    | ingen algara kravs.                                                                                                    |
|                   | Redundant Intelligence<br>Module removed (redundant<br>intelligensmodul demonterad).                            | En RIM-modul har demonterats från UPS-<br>enheten.                                                                                                    |                                                                                                    |
|                   | # of External Battery Cabinets<br>increased (antal externa<br>batteriskåp har ökats).                           | Minst ett externt batteriskåp har anslutits till ramen.                                                                                                    |                                                                                                    |
|                   | # of External Battery Cabinets<br>decreased (antal externa<br>batteriskåp har minskats).                        | Minst ett externt batteriskåp har kopplats<br>från UPS-enheten.                                                                                                    |                                                                                                    |

|                           | PowerView-<br>meddelande                                                                                                    | Betydelse                                                                                                    | Åtgärd                                                                                                    |
|---------------------------|----------------------------------------------------------------------------------------------------|----------------------------------------------------------------------------------------------------|----------------------------------------------------------------------------------------------------|
| Allmän status<br>(forts.) | Redundancy Restored (redundans återställd).                                                                                                    | Förlust av kraftmodulredundans har<br>inträffat och har etablerats på nytt.<br>Antingen har ytterligare moduler<br>installerats eller så har belastningen<br>reducerats.                                                                           | Ingen åtgärd krävs.                                                                                                    |
|                           | Load is No Longer above<br>Alarm Threshold<br>(belastningen är inte längre<br>högre än larmtröskeln).                                          | Belastningen översteg<br>belastningens larmtröskel.<br>Situationen har korrigerats antingen<br>genom att belastningen har<br>minskats eller så höjdes tröskeln.                                                                                    |                                                                                                    |
|                           | Min Runtime restored (min.<br>driftstid återställd).                                                                                           | Systemets driftstid sjönk under den<br>konfigurerade minimitiden och har<br>etablerats på nytt. Ytterligare<br>batterimoduler installerades, de<br>existerande batterimodulerna<br>laddades upp, belastningen<br>minskades, eller tröskeln höjdes. |                                                                                                    |
| Modulfel                  | Bad Battery Module (defekt batterimodul).                                                                                                    | En batterimodul har blivit defekt och<br>måste bytas ut.                                                                                                    |                                                                                                    |
|                           | Bad Power Module (defekt kraftmodul).                                                                                                    | En kraftmodul har blivit defekt och<br>måste bytas ut.                                                                                                    |                                                                                                    |
|                           | Intelligence Module is<br>installed and failed<br>(intelligensmodulen är<br>installerad och har blivit<br>defekt).                             | Fel uppstod på<br>huvudintelligensmodulen och den<br>måste bytas ut.                                                                                                    | Se anvisningarna om modulbyte i<br>SYMMETRA RM:S<br>INSTALLATIONSHANDBOK.                                                              |
|                           | Redundant Intelligence<br>Module is installed and failed<br>(den redundanta<br>intelligensmodulen är<br>installerad och har blivit<br>defekt). | Fel uppstod på den redundanta<br>intelligensmodulen och den måste<br>bytas ut.                                                                                                    |                                                                                                    |
| Tröskellarm               | Belastningen är högre än kVA-larmtröskeln                                                                                                    | Belastningen överstiger<br>belastningens larmtröskel som                                                                                                    | Alternativ 1: Minska belastningen.                                                                                                    |
|                           |                                                                                                    | specificerats av användaren.                                                                                                    | Alternativ 2: Använd PowerViews<br>gränssnitt för att höja larmtröskeln.                                                               |
|                           | Redundancy has been lost<br>(redundansen har gått<br>förlorad).                                                                                | UPS-enheten registrerar inte längre<br>redundanta kraftmoduler. Antingen<br>har fel uppstått på kraftmodulen<br>eller -modulerna) eller så har<br>belastningen ökats.                                                                              | Alternativ 1: Installera extra kraftmoduler om möjligt.                                                                                |
|                           |                                                                                                    |                                                                                                    | Alternativ 2: Minska belastningen.                                                                                                    |
|                           |                                                                                                    |                                                                                                    | Alternativ 3: Koppla från<br>redundanslarmet genom att ställa<br>in redundansen på noll.<br>(Startup>Setup>Alarms><br>Redundancy>Zero) |

|                         | PowerView-<br>meddelande                                                                                                    | Betydelse                                                                                                    | Åtgärd                                                                                                    |
|-------------------------|----------------------------------------------------------------------------------------------------|----------------------------------------------------------------------------------------------------|----------------------------------------------------------------------------------------------------|
| Tröskellarm<br>(forts.) | Redundancy is below alarm<br>threshold (redundansen är<br>under larmtröskeln).                                                                                                    | Kraftmodulens verkliga redundans har<br>sjunkit under redundanslarmtröskeln<br>som specificerats av användaren.<br>Antingen har fel uppstått på<br>kraftmodulen eller -modulerna eller så | Alternativ 1: Installera extra kraftmoduler om möjligt.                                                               |
|                         |                                                                                                    |                                                                                                    | Alternativ 2: Minska<br>belastningen.                                                                                 |
|                         |                                                                                                    | har belastningen ökats.                                                                                                    | Alternativ 3: Använd<br>PowerView för att sänka<br>redundanslarmtröskeln.<br>(Startup>Setup>Alarms><br>Redundancy)    |
|                         | Runtime is below alarm threshold (driftstiden är under                                                                                                    | Den beräknade driftstiden är kortare<br>än den användarspecificerade lägsta                                                                                                    | Alternativ 1: Låt<br>batterimodulerna laddas upp.                                                                     |
|                         | larmtröskeln).                                                                                                    | driftstidslarmtröskeln. Antingen har<br>batterikapaciteten minskat eller så har<br>belastningen ökat.                                                                                     | Alternativ 2: Öka antalet<br>batterimoduler om möjligt.                                                               |
|                         |                                                                                                    | Ĵ                                                                                                    | Alternativ 3: Minska<br>belastningen.                                                                                 |
|                         |                                                                                                    |                                                                                                    | Alternativ 4: Använd<br>PowerView för att sänka min.<br>driftstidslarmtröskeln.<br>(Startup>Setup>Alarms><br>Runtime) |
| Förbikoppling           | FörbikopplingBypass is not in range (either<br>freq or voltage)<br>(förbikopplingen är inte inom<br>området (antingen frekv. eller<br>spänning)).Frekvensen och/eller spänninge<br>utanför det acceptabla<br>förbikopplingsområdet. Detta<br>meddelande visas när UPS-enh<br>online och anger att förbikopplin<br>kanske inte är tillgängligt när de<br>krävs. Systemet kanske startas<br>batteridrift. | Frekvensen och/eller spänningen är<br>utanför det acceptabla<br>förbikopplingsområdet. Detta                                                                                              | Alternativ 1: Minska<br>känsligheten för infrekvens.<br>(Startup>Setup>OuputFreq)                                     |
|                         |                                                                                                    | meddelande visas när UPS-enheten är<br>online och anger att förbikopplingsläge<br>kanske inte är tillgängligt när det<br>krävs. Systemet kanske startas under<br>batteridrift.            | Alternativ 2: Justera<br>inspänningen för att förse<br>systemet med acceptabel<br>spänning och/eller frekvens.        |
|                         | Bypass contactor stuck in<br>bypass position<br>(förbikopplings-kontaktorn har<br>fastnat i förbikopplingsläge).                                                                                                    | UPS-enheten har fastnat i<br>förbikopplingsläge och kan inte gå<br>online.                                                                                                    |                                                                                                    |
|                         | Bypass contactor stuck in on-<br>line position (förbikopplings-<br>kontaktorn har fastnat i online-<br>läge).                                                                                                    | UPS-enheten har fastnat i online-läge och kan inte gå till förbikoppling.                                                                                                    | Kontakta servicekontor enligt<br>upprättat serviceavtal eller<br>APC:s tekniska support.                              |
|                         | UPS in bypass due to internal<br>fault (UPS i förbikoppling p g g<br>internt fel).                                                                                                    | UPS-enheten har kopplats till<br>förkopplingsläge eftersom ett fel har<br>uppstått.                                                                                                    |                                                                                                    |
|                         | UPS in bypass due to<br>overload (UPS i förbikoppling<br>p g g överbelastning).                                                                                                    | Belastningen översteg systemets<br>kraftkapacitet. UPS-enheten har<br>kopplats till förbikopplingsläge.                                                                                   | Alternativ 1: Minska<br>belastningen.                                                                                 |
|                         |                                                                                                    |                                                                                                    | Alternativ 2: Lägg till<br>kraftmoduler till systemet.                                                                |
|                         | Systemet är i<br>förbikopplingsläge för<br>underhåll.                                                                                                    | UPS-enheten är i förbikopplingsläge<br>eftersom underhållsshuntomkopplaren<br>är i läge Till.                                                                                             | Ingen korrigeringsåtgärd<br>krävs.                                                                                    |

|             | PowerView-<br>meddelande                                                                                                    | Betydelse                                                                                                    | Åtgärd                                                                                                    |
|-------------|----------------------------------------------------------------------------------------------------|----------------------------------------------------------------------------------------------------|----------------------------------------------------------------------------------------------------|
| Allmänt fel | On Battery (batteridrift).                                                                                                    | UPS-enheten är i batteridriftsläge.<br>Batterimodulerna laddas ur för<br>tillfället.                                                            | Ingen åtgärd krävs.<br>OBS! Driftstiden är begränsad.<br>Var redo att slå från Symmetra<br>och belastningsutrustningen<br>eller etablera strömförsörjning<br>från elnätet på nytt.                                                                                                    |
|             | Need Bat Replacement<br>(batteriet måste bytas ut).                                                                                                    | En eller flera batterimoduler måste bytas ut.                                                                                                   | Se proceduren för modulbyte.                                                                                                    |
|             | UPS Fault (UPS-fel).                                                                                                    | Ett fel uppstod i en kraftmodul. UPS-<br>felmeddelandet visas alltid i samband<br>med felmeddelandet defekt<br>kraftmodul.                      | Kontakta servicekontor enligt<br>upprättat serviceavtal eller<br>APC:s tekniska support.                                                                                                    |
|             | Shutdown or unable to<br>transfer to Batt due to<br>overload (frånslagning eller<br>kan inte koppla till batt. p g g<br>överbelastning).                        | UPS-enheten har slagits från p g g<br>överbelastning och ingen<br>förbikoppling tillgänglig.                                                    | Alternativ 1: Reducera<br>belastningen för att eliminera<br>överbelastningen.<br>Alternativ 2: Lägg kraftmoduler<br>till systemet om möjligt.<br>Alternativ 3: Eliminera<br>överbelastningen genom att byta<br>ut defekta kraftmoduler.<br>OBS! Om förbikoppling inte<br>tillgänglig p g g strömavbrott<br>ska du vänta tills<br>strömförsörjningen har<br>återupprättats. Om du har<br>problem med strömförsörjningen<br>måste det åtgärdas. |
|             | Load Shutdown from Bypass<br>(last frånslagen från<br>förbikopplingsläge). Input<br>Freq/Volts outside limits<br>(infrekvens/spänning utanför<br>gränsvärdena). | UPS-enheten slog från belastningen<br>medan systemet var i<br>förbikopplingsläge, eftersom<br>ineffekten var utanför det acceptabla<br>området. | Åtgärda problemet med inspänning.                                                                                                    |
|             | Fault, Battery Charger Failure (fel, batteriladdarfel).                                                                                                    | Fel på batteriladdningsaggregatet i<br>en eller flera kraftmoduler.                                                                             | Se proceduren för modulbyte.                                                                                                    |
|             | Fault, Bypass Relay<br>Malfunction (fel, fel på<br>förbikopplingsrelä).                                                                                         | Fel på förbikopplingsreläet har uppstått.                                                                                                    | Kontakta servicekontor enligt<br>upprättat serviceavtal eller<br>APC:s tekniska support.                                                                                                    |
|             | Fault, Internal Temp<br>exceeded normal limits (fel,<br>den interna temp. överstiger<br>de normala gränserna).                                                  | Temperaturen för en eller flera batterimoduler är för hög.                                                                                      | Byt ut överhettade moduler. Se proceduren för modulbyte.                                                                                                    |

|                         | PowerView-<br>meddelande                                                                                      | Betydelse                                                                                                    | Åtgärd                                                                                                    |
|-------------------------|----------------------------------------------------------------------------------------------------|----------------------------------------------------------------------------------------------------|----------------------------------------------------------------------------------------------------|
| Allmänt fel<br>(forts.) | Input circuit breaker tripped<br>open (inöverspänningskyddet<br>har utlösts till öppet läge).                 | Inöverspänningsskyddet på UPS-<br>enheten har utlösts till öppet läge.<br>Inspänningen till UPS-enheten har<br>kopplats från. | Alternativ 1: Om detta inträffar i<br>samband med ett<br>överbelastningstillstånd ska du<br>minska belastningen och<br>återställa skyddet.<br>Alternativ 2: Om ingen<br>överbelastning existerar ska du<br>återställa överbelastningsskyddet.<br>Om det utlöses igen ska du<br>kontakta servicekontor enligt<br>upprättat serviceavtal eller APC:s<br>tekniska support. |
|                         | System level fan failed (fläktfel<br>på systemnivå).                                                          | Fel på en kylfläkt i UPS-enhetens<br>ram.                                                                                     | Kontakta servicekontor enligt<br>upprättat serviceavtal eller APC:s<br>tekniska support.                                                                                                    |
|                         | The Redundant Intelligence<br>Module is in control (den<br>redundanta intelligens-<br>modulen är i styrläge). | Fel uppstod på<br>huvudintelligensmodulen och RIM<br>fungerar som primärintelligensmodul.                                     | Byt ut intelligensmodulen. Se proceduren för modulbyte.                                                                                                    |
|                         | IIC inter-module<br>communications failed<br>(kommunikationsfel mellan<br>IIC-moduler).                       | Ett fel uppstod vid kommunikationen<br>mellan MIM-modulen och minst en<br>annan modul.                                        | Kontakta servicekontor enligt<br>upprättat serviceavtal eller APC:s<br>tekniska support.                                                                                                    |

Om UPS-enheten kräver service ska du inte returnera den till återförsäljaren! Följ nedanstående steg:

- 1. Läs igenom problemen som diskuteras i avsnittet *Meddelanden* för att eliminera vanliga problem.
- 2. Se till att inga effektbrytare har utlösts. Ett utlöst överspänningsskydd är det vanligaste UPS-problemet!
- 3. Om problemet ännu kvarstår ska du kontakta vår kundtjänst eller besöka APC:s webbplats på <u>http://www.apc.com/support</u>.
  - Notera modellnumret för UPS-systemet, serienummer och inköpsdatum. En tekniker kommer att be dig beskriva problemet och, om möjligt, kommer han/hon att försöka lösa det under telefonsamtalet. Om detta inte är möjligt utfärdar teknikern ett s.k. RMA-nummer (Returned Material Authorization Number.
  - Reparationen är gratis vid giltig garanti för UPS-enheten. I annat fall påläggs en reparationskostnad.
- 4. Packa UPS-enheten i dess ursprungliga förpackning. Om denna saknas ska du be kundtjänst om att få tillsänt en ny förpackning. Besök APC:s webbplats på <u>http://www.apc.com/support</u> för en förteckning över telefonnummer till vår kundtjänst.
- 5. Undvik skada vid transport genom att utföra en korrekt emballering av UPS-enheten. Använd aldrig polystyrenkulor i förpackningen. Skador som uppstår under transport omfattas ej av garantin.
- 6. Ange med märkpenna RMA-numret på utsidan av förpackningen.

## KAPITEL 5: UNDERHÅLL